### STEP 1: install WPS Office

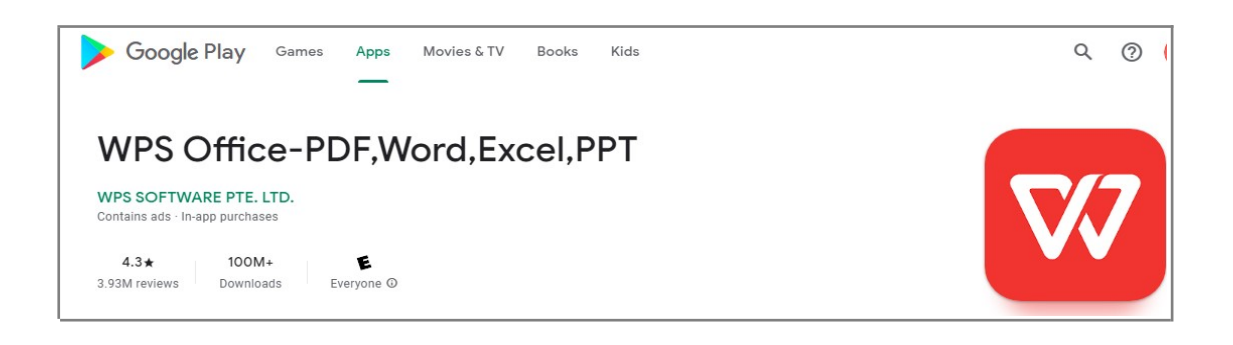

### STEP 2: finish your QT and choose Safe and export

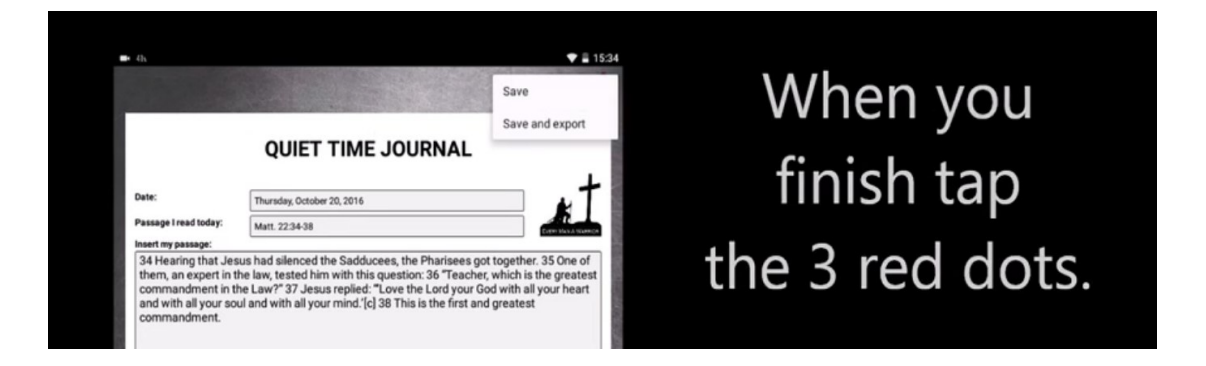

### STEP 3: select Open with WPS Office

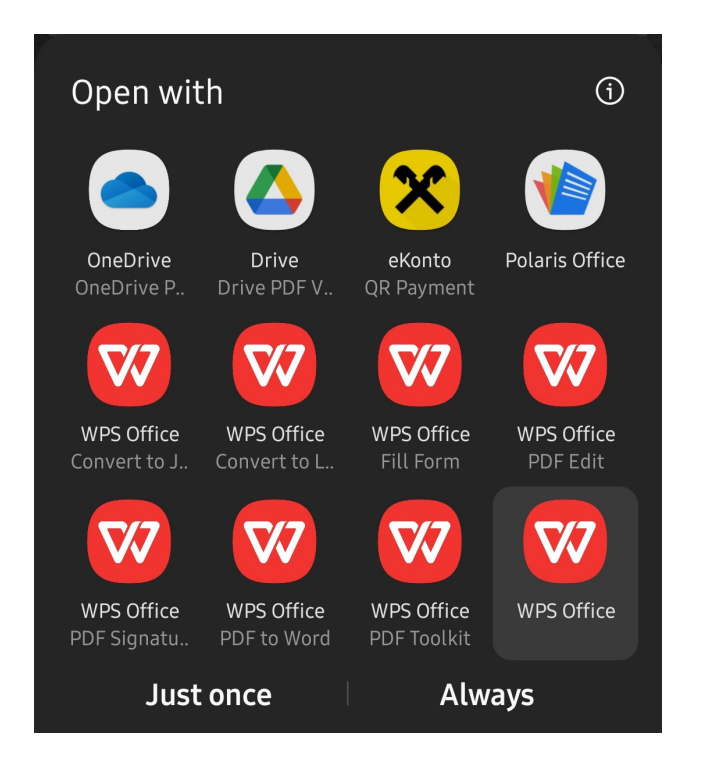

## STEP 4: Hit Share

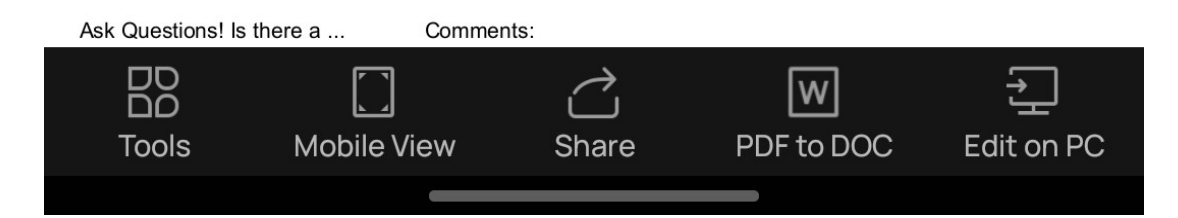

# STEP 5: Select File and hit More

| $\sim$        | Share As Options |          | WPS         |
|---------------|------------------|----------|-------------|
| Share as:     |                  |          |             |
| 🔿 Link 💿 File |                  |          |             |
| Mail          | (S)<br>WhatsApp  | Computer | •••<br>More |

# STEP 6: Choose Drive (or another method) to export your QT

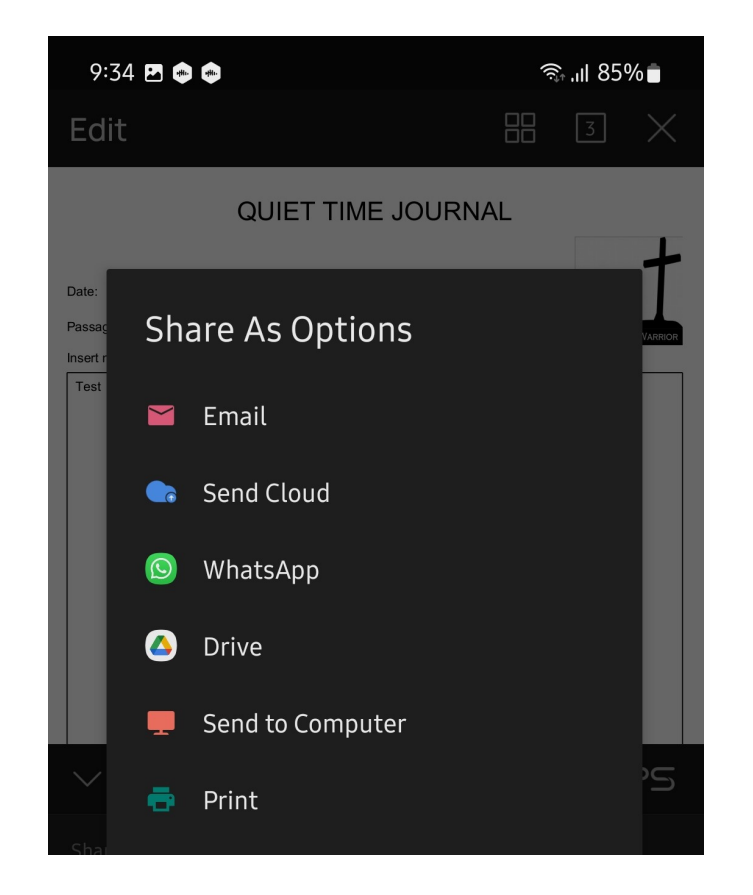